## نحوه نصب و راه اندازی نرم افزار دیدگاه همراه

پس از ورود به سامانه اتوماسیون اداری از طریق منوی عمومی- دریافت فایل- دریافت نرم افزار دیدگاه همراه مطابق شکل (۱) نرم افزار دیدگاه همراه را دریافت نموده و فایل didgahmobile.apk دریافتی را بر روی تلفن همراه یا تبلت خود با سیستم عامل اندروید نصب نمائید.

|                                        |                               |           |     |         |                        | -9-   |
|----------------------------------------|-------------------------------|-----------|-----|---------|------------------------|-------|
| دواژه                                  | اللے جستجوی                   | ربع اشخاص |     | ای درب  | افتی نمای پ            | نىفرض |
|                                        | 😕 اغتنامه                     |           |     | PO      | ~ 0,05                 | شم    |
| טוא מצא שנשות                          | 🐼 تنظيمات ش                   | صی        |     |         | 1394/07/11 12:42       | 100   |
| 🗄 🍟 جناب افاک مهنا<br>🖂 🏹 کارتایل نامه | 📷 آخرین گزار،                 | ھا        |     |         | 1394/07/11 12:40       | 100   |
| 🗄 🕑 نامەھاى د                          | ي درج ياداور ت                | تصی       |     |         | 1204/07/00 11:52       | 100   |
| 🔮 نامەھاى ا                            | مي ارشيو ياداو                | اهای شخص  | ى   |         | 1394/07/08 11:53       | 100   |
| 🔛 نامەھاى (                            | 🛃 اشیا منجم                   | _         | -   | 1078    | 1204/07/00 11.52       | 100   |
| الا نامەھاى 🛛 🗆                        | 🔛 دریافت قابل                 | _         |     |         | یافت ابزار کاربری      | 10    |
|                                        | ان خروج از سـ ピ ماک دریافتی ا | لتم       |     |         | یافت Flash Player      | 1C    |
| 🔛 پیشنویسد                             | قای ارسالی                    |           |     | النا در | یافت تنظیمات کاربری    | 1.0   |
| 🗐 پیشنویس،                             | قاک ثبت شده                   |           |     | 13 CL   | یافت نرم/فزار دیدگاه ا | مراه  |
| 🛐 پېشنويس،                             | قای حذف شدہ                   | 9         |     |         | 1394/07/08 11:53       | 100   |
| 🖻 🍏 کارتابل فکس                        | لھر                           |           |     |         | 1394/07/08 11:53       | 100   |
| وي فكسهاى                              | دریافتی                       |           | I   |         | 1394/07/08 11:08       | 100   |
| کرتایل بنامھا 🔤 🖃                      | ارسالی                        |           |     |         | 1394/07/08 09:47       | 100   |
| 🖽 🖆 پیام های دریافت                    | ى (2)                         |           |     |         | 1394/07/08 09:45       | 100   |
| 🟥 پیامرهای ارساا                       | لى                            |           | -   | 125     | 1394/07/07 14:16       | 100   |
| 🛐 پیام های حذف 🗖 🗖                     | شده                           |           |     | 5       | 1394/07/07 08:34       | 100   |
| 🖯 🥮 کارتابل ایمیل ها                   | (816)                         | -         | 172 | 100     |                        |       |
| 📓 ایمیا های درج                        | فت شده (۲۰۱۰)<br>نال ادسال    |           |     | 4th     | 1394/07/07 07:58       | 100   |
| 🚮 ایمیل های ارس                        | بال شدة                       |           |     |         | 1394/07/01 09:23       | 100   |
| 🛐 ایمیلهای حذا                         | ف شده                         |           |     |         | 1394/07/01 09:23       | 100   |
|                                        |                               |           |     |         | 1394/07/01 09:23       | 100   |
|                                        |                               |           | -   |         | 1394/07/01 09:23       | 100   |
|                                        |                               |           |     |         | 1394/07/01 09:22       | 100   |

شکل (۱)

پس از نصب نرم افزار فوق که با عنوان دیدگاه همراه بر روی دستگاه شما ظاهر میشود را اجرا کرده و مطابق شکل (۲) در قسمت مشخصات سرور office.sbmu.ac.ir را وارد کرده و دکمه ذخیره را بفشارید.

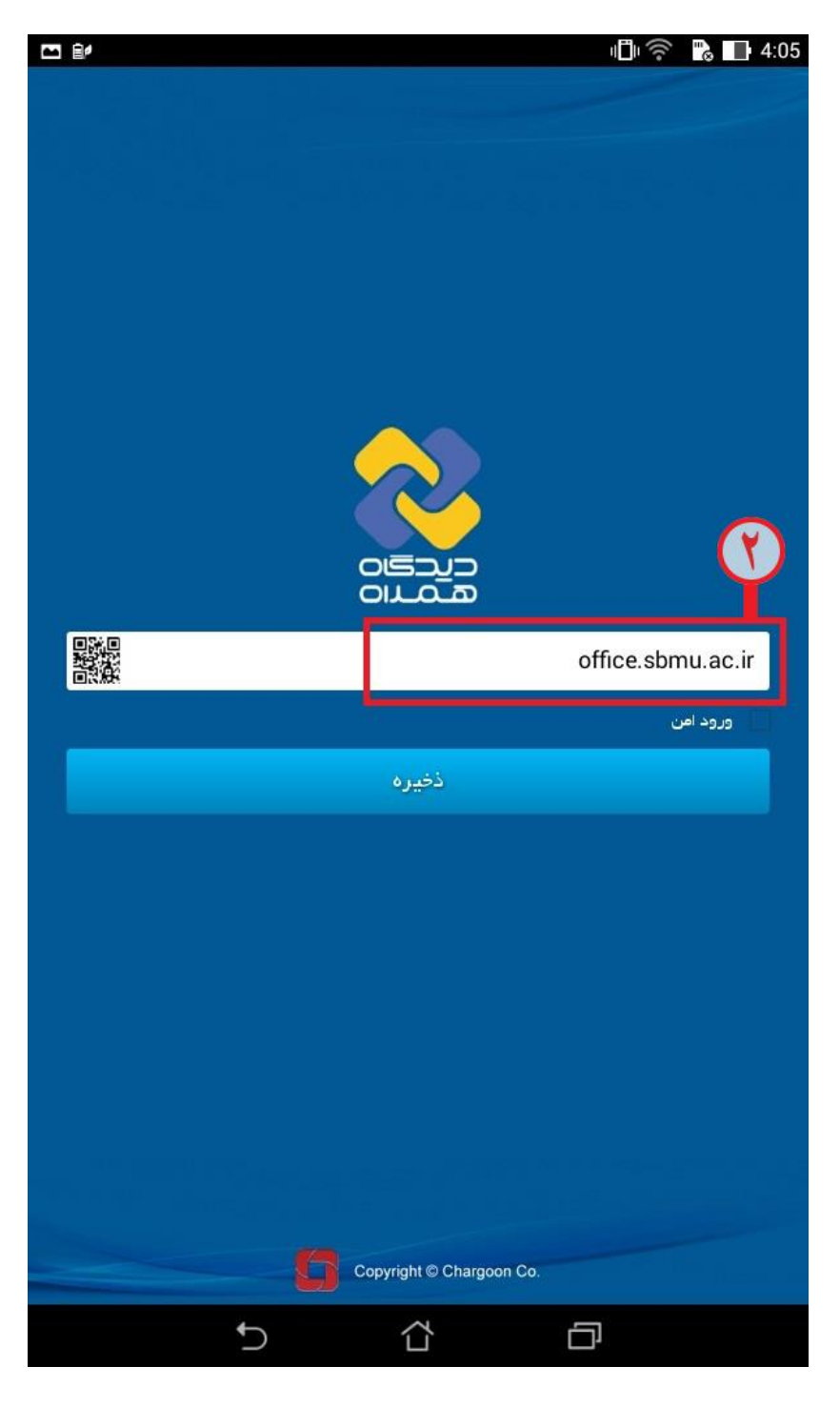

شکل (۲)

سپس وارد صفحه login خواهید شد و با وارد کردن نام کاربری و رمز عبور اتوماسیون خود در این قسمت مطابق شکل (۳) و کلیک روی دکمه ورود به کارتابل خود وارد شوید.

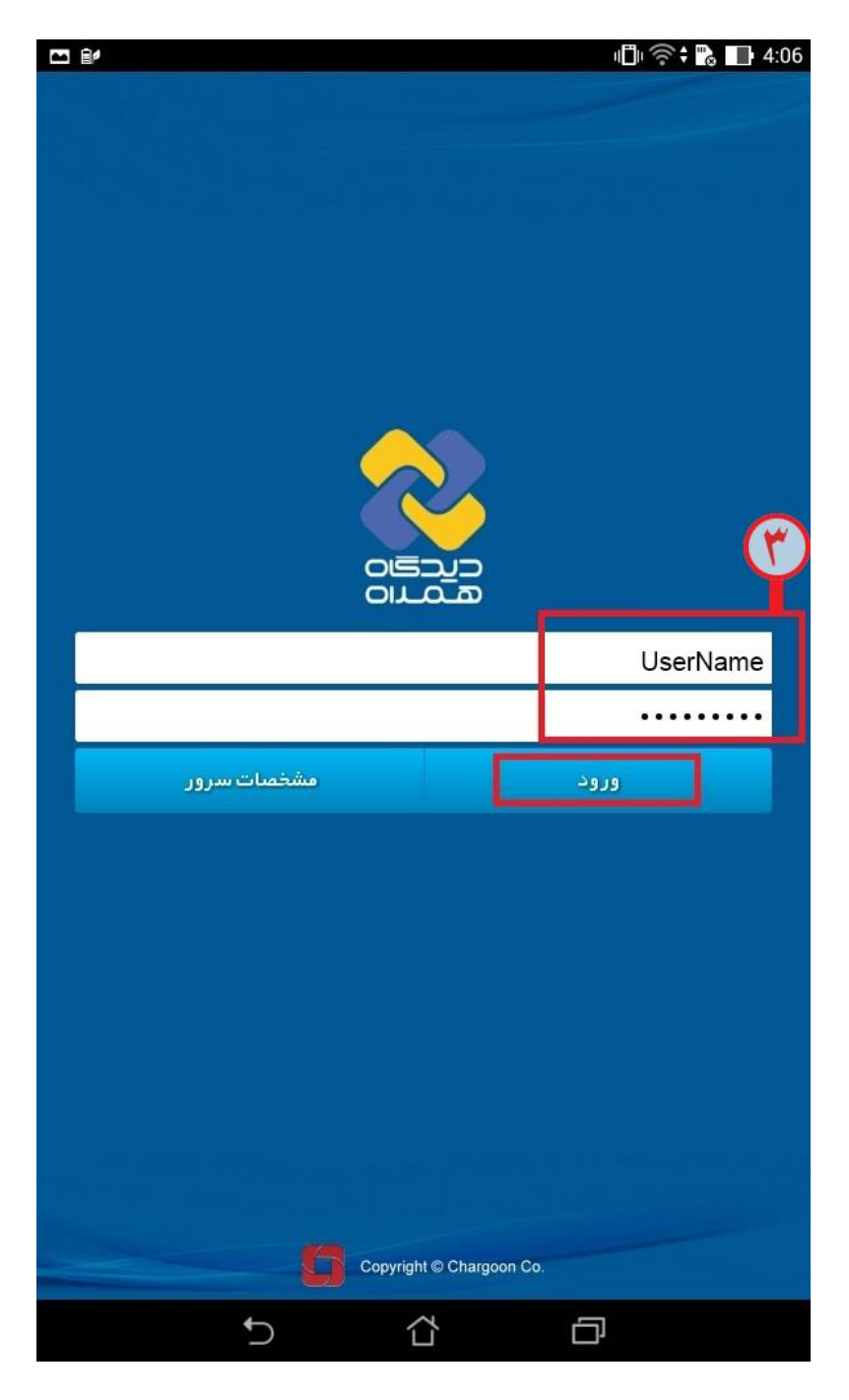

شکل (۳)

حال برای نحوه استفاده از این نرم افزار، مطابق شکل (۴) وارد قسمت راهنما شوید.

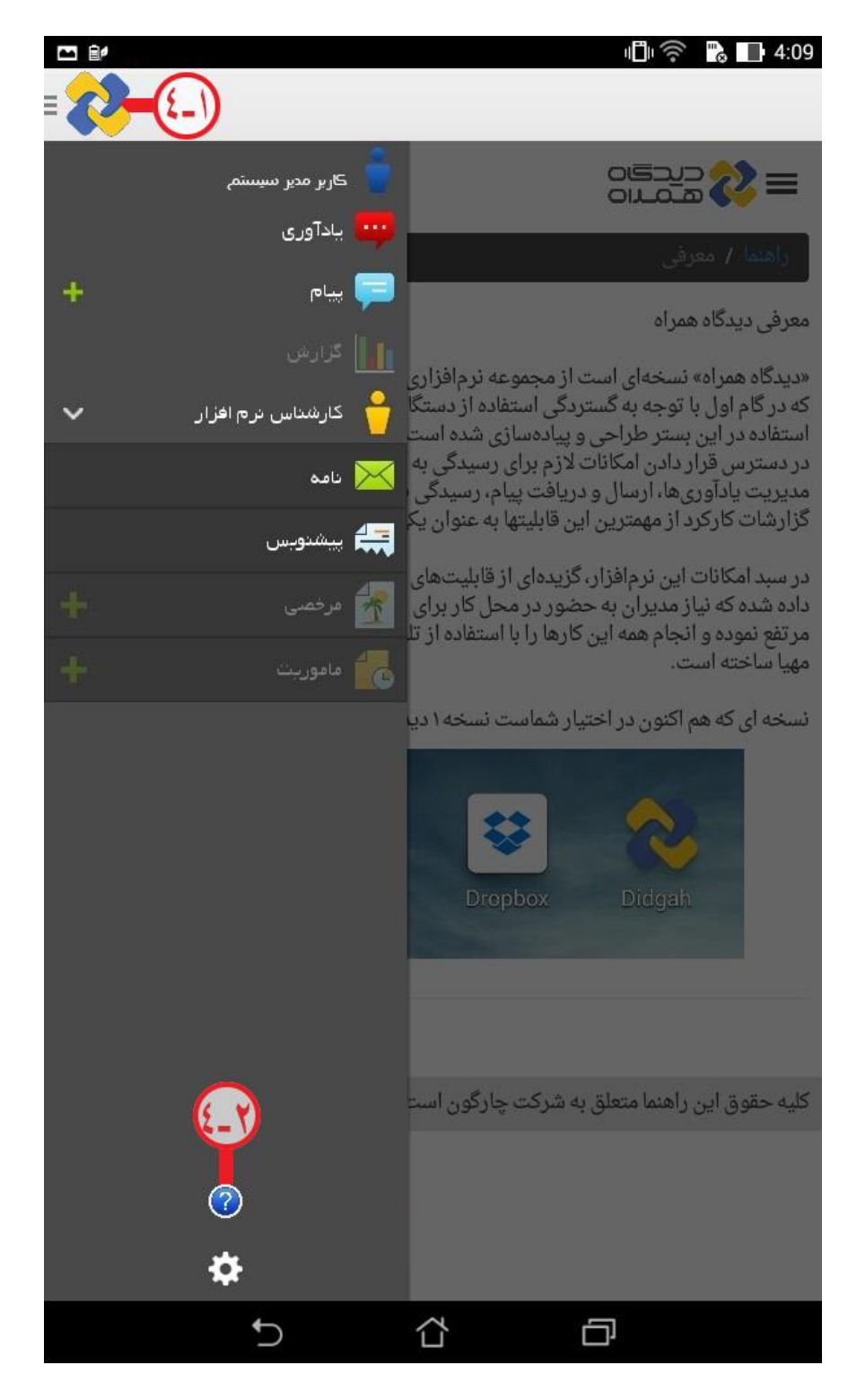

شکل (۴)

مطابق شکل (۵) میتوانید جهت خروج از نرم افزار، روی آیکون مربوطه کلیلک نمایید.

|                     | - <b>1</b> | 4:11 |
|---------------------|------------|------|
| = <b>23-0</b> -0    |            |      |
| یادآوری             |            |      |
| خالی کردن cache     |            |      |
| درباره دیدگاه همراه |            |      |
| خروج از دیدگاه      |            |      |

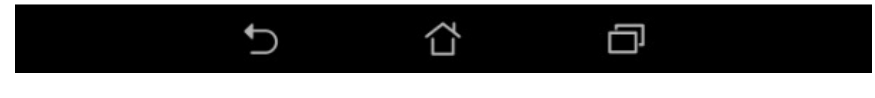

شکل (۵)